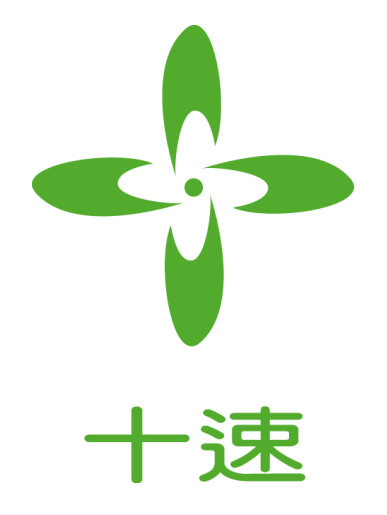

# T-Link-EV5274/5278 User Manual Rev 0.92

**tenx** reserves the right to change or discontinue the manual and online documentation to this product herein to improve reliability, function or design without further notice. **tenx** does not assume any liability arising out of the application or use of any product or circuit described herein; neither does it convey any license under its patent rights nor the rights of others. **tenx** products are not designed, intended, or authorized for use in life support appliances, devices, or systems. If Buyer purchases or uses tenx products for any such unintended or unauthorized application, Buyer shall indemnify and hold tenx and its officers, employees, subsidiaries, affiliates and distributors harmless against all claims, cost, damages, and expenses, and reasonable attorney fees arising out of, directly or indirectly, any claim of personal injury or death associated with such unintended or unauthorized use even if such claim alleges that tenx was negligent regarding the design or manufacture of the part.

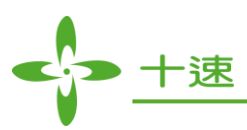

# **AMENDMENT HISTORY**

| Version | Date      | Description                                                                                                    |
|---------|-----------|----------------------------------------------------------------------------------------------------|
| V0.90   | Oct, 2014 | New release.                                                                                                    |
| V0.91   | May, 2015 | <ol> <li>1.修改 P4 文字及圖檔</li> <li>2.修改 P6 文字</li> <li>3.修改 P7 文字及圖檔</li> <li>4.修改 P12 文字及圖檔</li> <li>5.修改 P14 文字</li> <li>6.修改 P17 文字</li> <li>7.新增 P20 文字及圖檔</li> <li>8.新增 P21 文字及圖檔</li> <li>9.新增 P22 文字及圖檔</li> <li>10.新增 P27 文字</li> <li>11.修改 P29 圖檔</li> <li>12.修改 P30 圖檔</li> </ol> |
| V0.92   | Sep, 2015 | 1.新增 P26~27 文字及圖檔                                                                                                    |

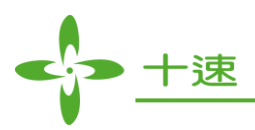

# CONTENTS

| AM  | ENDMENT HISTORY                                              | 2  |
|-----|--------------------------------------------------------------|----|
| 1.  | Outline                                                      | 4  |
| 2.  | Introduction                                                 | .4 |
| 3.  | T-Link-EV5274/5278 Hardware Description                      | 5  |
| 4.  | How to start using T-Link-EV5274/5278 simulation             | 7  |
| 5.  | How to use four wires to program or simulate by T-Link Board | 19 |
| 6.  | How to update tenx IDE & T-Link F/W                          | 20 |
| 7.  | How to use Touch Key Application                             | 22 |
| 8.  | How to use LCD Application                                   | 26 |
| 9.  | LVR Setting Notes                                            | 28 |
| 10. | Q & A                                                        | 29 |
|     |                                                              |    |

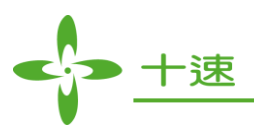

# 1. Outline

Tenx (tenx technology) F51 & L51 Series single-chip is compatible with 8051, the user can use Keil uVision series of software as a development environment, this article will introduce the software and hardware configuration in Keil C.

## 2. Introduction

Figure 2-1 is T-Link-EV5274/5278 development board, the left portion is called EV5274/5278 Board and the right portion is called T-Link ICE Board to connect PC to use, the user can simulate TM52F5274/74B/78/78B through this development board, please refer to TM52F5274/74B/78/78B datasheet in detail.

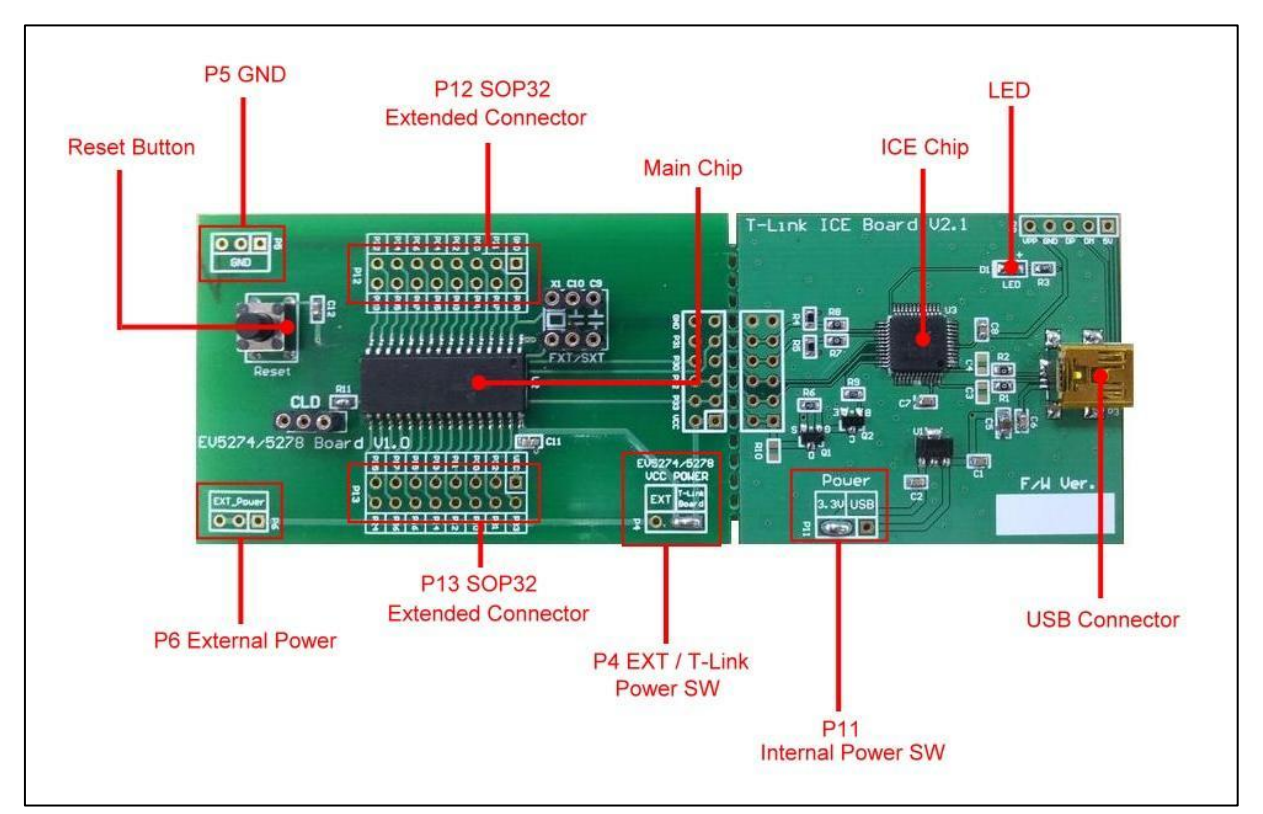

Figure 2-1. T-Link-EV5274/5278 Board

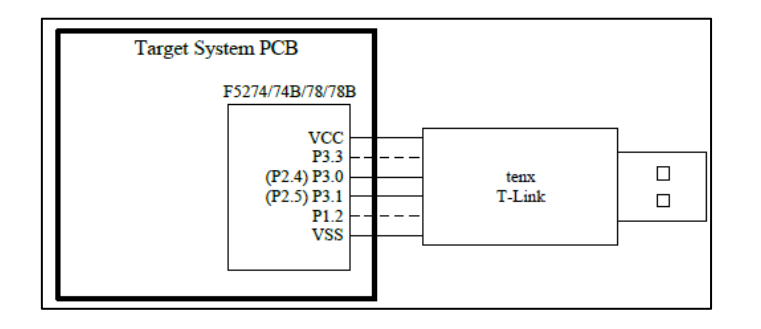

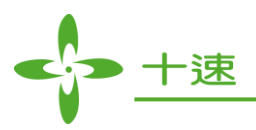

# 3. T-Link-EV5274/5278 Hardware Description

#### **3.1 Power Setting**

- P6: Connect to external power (EV5274/5278 Board)
- P4: Internal or external power source selection (EV5274/5278 Board)
- P11: Internal power selection (T-Link Board)

| MCU Power      | P11         | P6        | P4           |
|----------------|-------------|-----------|--------------|
| External Power | USB or 3.3V | EXT_Power | EXT          |
| Internal Power | USB or 3.3V | Х         | T-Link Board |

#### 3.2 USB Connecter

• P3: Mini USB connector to PC (T-Link Board)

#### 3.3 Reset Button

• Reset: Reset Button (EV5274/5278 Board)

#### 3.4 External Power Connecter

- P6: External VCC connecter (EV5274/5278 Board)
- P5: External GND connecter (EV5274/5278 Board)

#### 3.5 MCU External Frequency-FXT/SXT

- X1: crystal FXT(1~8M) / SXT(32.768K) (EV5274/5278 Board)
- C9: matching capacitor (EV5274/5278 Board)
- C10: matching capacitor (EV5274/5278 Board)

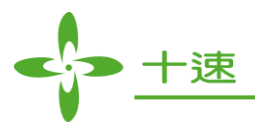

#### 3.6 PIN Assignment & Description

EV5274/5278 Board contains TM52F5274/74B/78/78B main chip, packaged is SOP 32-pin as shown below table for the pin assignment instructions.

| Pin Number | Pin Name                | Pin Number | Pin Name                 |
|------------|-------------------------|------------|--------------------------|
| 1          | VSS                     | 17         | P2.4                     |
| 2          | XI/P2.0                 | 18         | P2.5                     |
| 3          | <b>XO/P2.1</b>          | 19         | TK11/SEG6/SCK/P3.6       |
| 4          | VPP/RSTn/INT2/P3.7      | 20         | TK10/SEG7/MISO/P1.7      |
| 5          | COM3/P0.0               | 21         | TK9/SEG8/P1.6            |
| 6          | COM2/P0.1               | 22         | CLD/SEG9/AD9/P1.5        |
| 7          | <b>COM1/P0.2</b>        | 23         | TK8/SEG10/AD8/CKO/P1.4   |
| 8          | <b>COM0/P0.3</b>        | 24         | TK3/SEG11/AD7/PWM1A/P1.3 |
| 9          | <b>SEG0/P0.4</b>        | 25         | TK2/SEG12/AD6/PWM0A/P1.2 |
| 10         | SEG1/P0.5               | 26         | TK1/SEG13/AD5/T2EX/P1.1  |
| 11         | SEG2/P0.6               | 27         | TK0/SEG14/AD4/T2/P1.0    |
| 12         | <b>SEG3/P0.7</b>        | 28         | TK7/SEG15/AD3/RXD/P3.0   |
| 13         | TK13/ SS /SEG4/T0/ P3.4 | 29         | TK6/SEG16/AD2/TXD/P3.1   |
| 14         | TK12/MOSI/SEG5/T1/ P3.5 | 30         | TK5/SEG17/AD1/INT0/P3.2  |
| 15         | PWM0B/P2.2              | 31         | TK4/AD0/INT1/P3.3        |
| 16         | PWM1B/P2.3              | 32         | VCC                      |

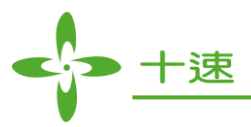

# 4. How to start using T-Link-EV5274/5278 simulation

First, Install the tenx TM52Dll IDE file to follow steps to complete the installation, the IDE & Keil C version must be installed in the same path, the default path is  $C:\setminus Keil:$ 

#### 4.1 Select Keil C version, click "Next>"

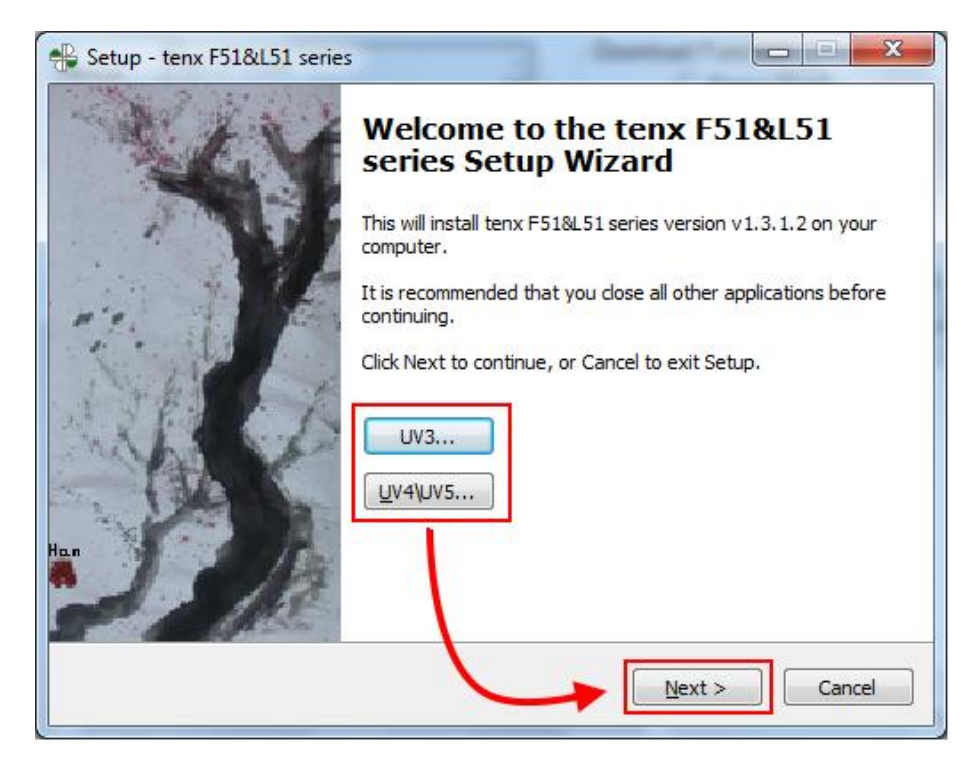

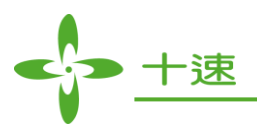

#### **4.2** And then click "Next>"

| Setup - tenx F51&L51 series                                                                                                    |   |
|----------------------------------------------------------------------------------------------------|---|
| Information<br>Please read the following important information before continuing.                                                                                                    | ¥ |
| When you are ready to continue with Setup, click Next.                                                                                                    |   |
| <ul> <li>===== Tenx DLL Modify List ======</li> <li>72. Version 1.1.9.2 on 2014/09/18 ~2014/09/18</li> <li>Add and modify list:         <ul> <li>(1) Modify CFGW check in TM52P5216/TM52P5214.</li> <li>(2) Modify TM52P5214/5216 Download to flash error.</li> </ul> </li> <li>71. Version 1.1.9.1 on 2014/09/17 ~2014/09/17         <ul> <li>Add and modify list:</li> <li>(4) And modify list:</li> <li>(5) C + 0 - 00</li> </ul> </li> </ul> |   |
| <ul> <li>( 1) Update t51.cdb.(0x36-&gt;0x3B)</li> <li>( 2) Modify parameters in Touch key AP.</li> </ul>                                                                                                    | - |

**4.3** The default path is C:\ Keil, click "Next>"

| 📲 Setup - tenx F51&L51 series                                                 | _ <b>_ x</b> |
|-------------------------------------------------------------------------------|--------------|
| Select Destination Location<br>Where should tenx F51&L51 series be installed? | £            |
| Setup will install tenx F51&L51 series into the following folder.             | a brox       |
| To continue, click Next. If you would like to select a different folder, cli  | ck Browse.   |
|                                                                               |              |
| At least 2.7 MB of free disk space is required.                               |              |
| < Back Next >                                                                 | Cancel       |

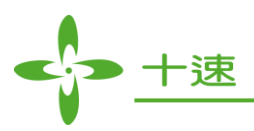

#### 4.4 Click "Install"

| Setup - tenx F51&L51 series                             |                                    |                      | ×    |
|---------------------------------------------------------|------------------------------------|----------------------|------|
| Ready to Install<br>Setup is now ready to begin in      | stalling tenx F51&L51 series o     | n your computer.     | £    |
| Click Install to continue with the change any settings. | e installation, or click Back if y | ou want to review or |      |
| Destination location:<br>C: Weil                        |                                    |                      |      |
| ¢                                                       |                                    |                      | 3    |
|                                                         | < <u>B</u> ack                     | Install              | ncel |

#### 4.5 Click "Finish" to complete the installation

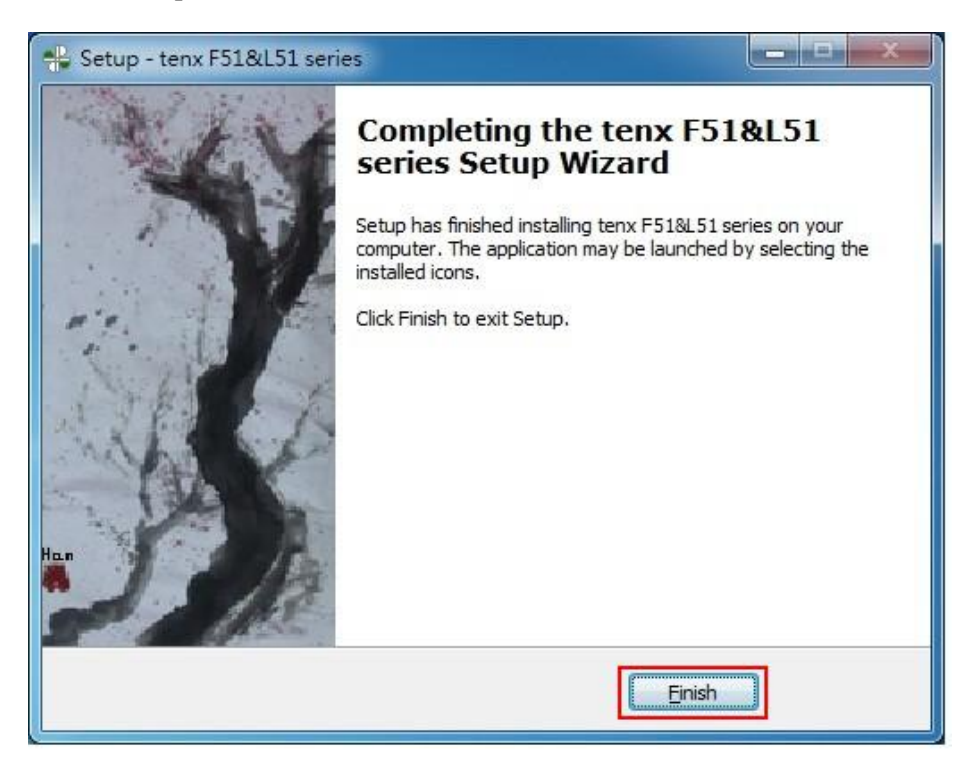

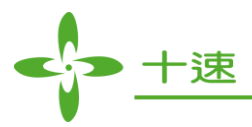

**4.6** Connect T-Link-EV5274/5278 Board of USB (mini type) connector to PC

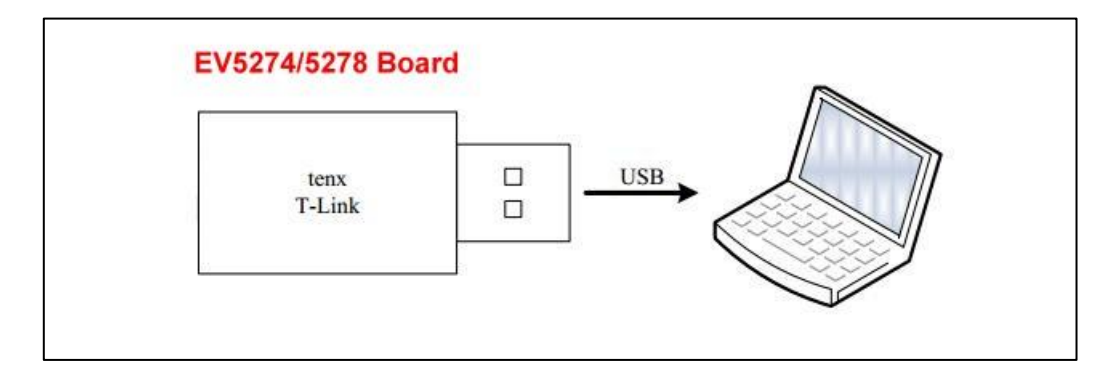

#### **4.7** Confirm Device Manger

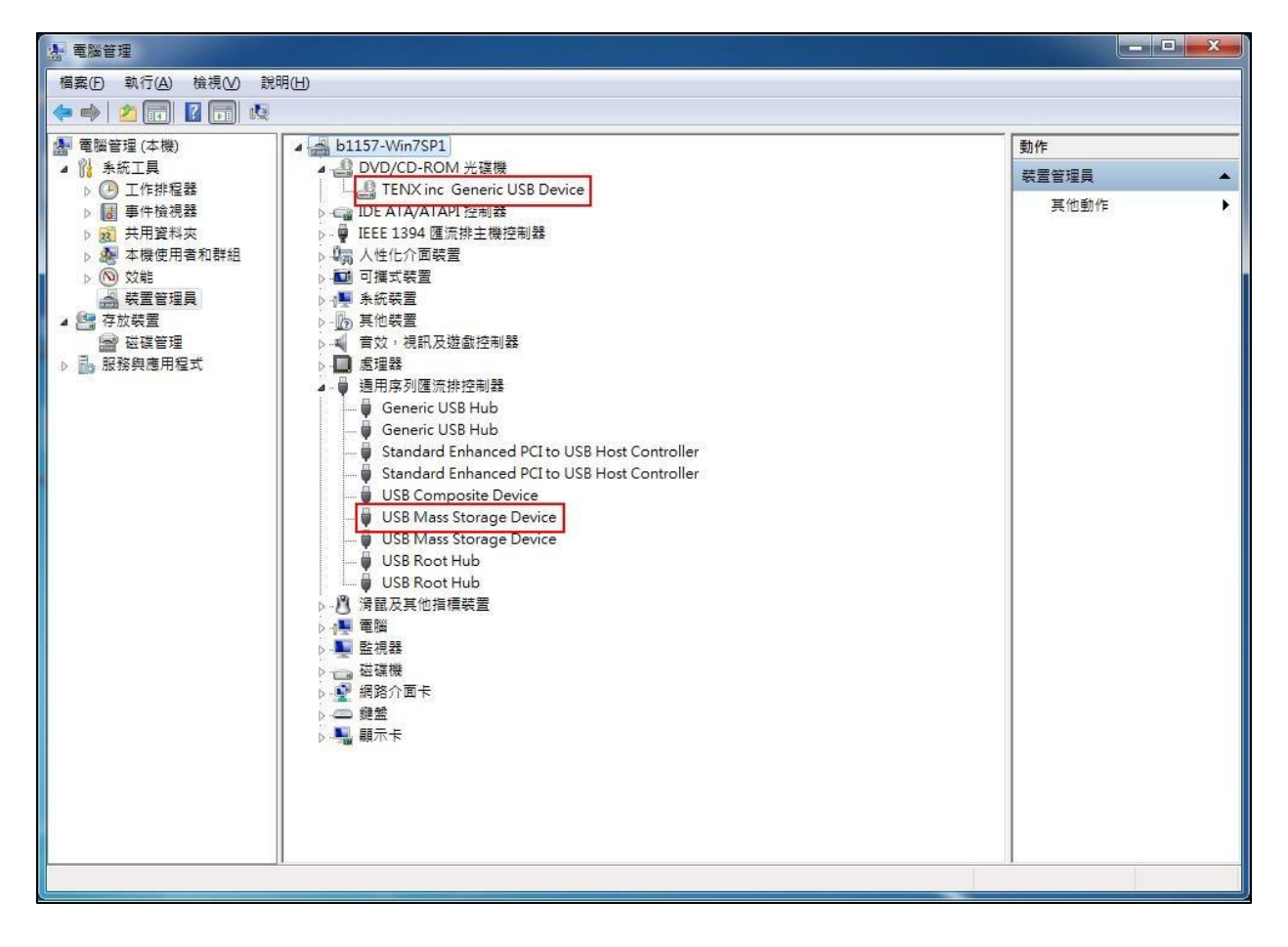

**4.8** Open the KEIL C → Click the Project menu and select New Project window → Fill in the project name and click Save Project → Copy tenx 8051 Startup Code or not ?

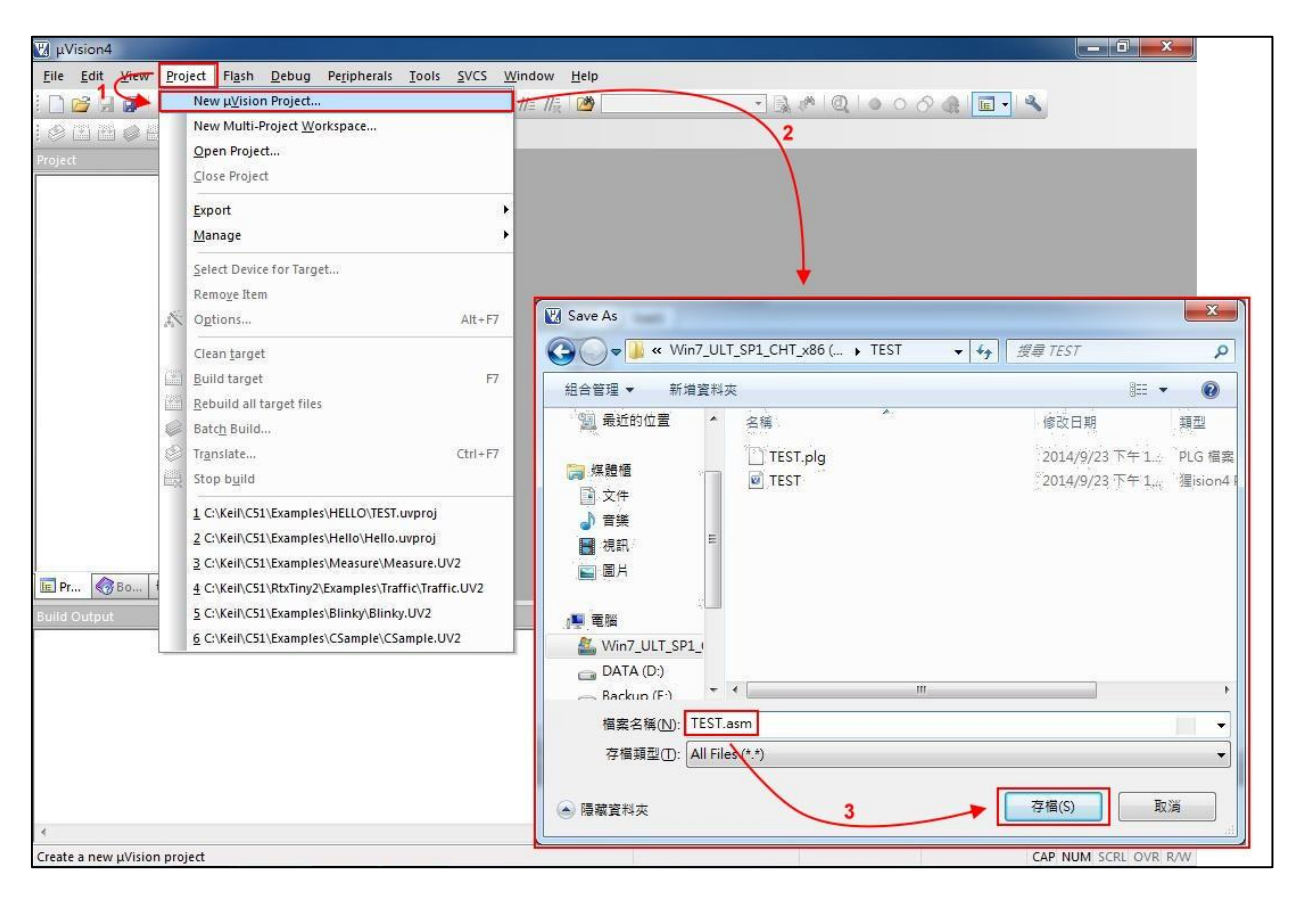

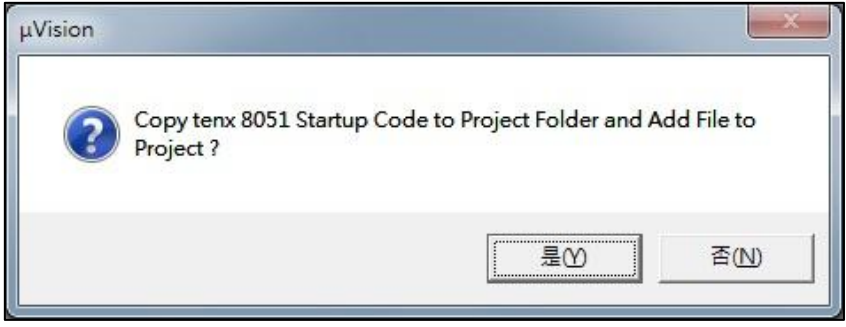

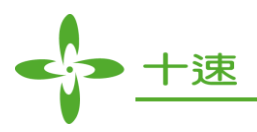

**4.9** CPU Data Base selection dialog box will be show up → Select the tenx F8051 Devices and click on OK button → Select a CPU model (for EV Board model), refer to Note (1) and the right window shows some of the parameters of this single chip model.

| Select a CPU Da                                                                                                    | ta Base File                                                                                                    |
|----------------------------------------------------------------------------------------------------|----------------------------------------------------------------------------------------------------|
| tenx F8051 De<br>Generic CPU D<br>tenx F8051 Der                                                                                                    | vices                                                                                                    |
| Select a CPU Da                                                                                                    | vices OK Cancel                                                                                                    |
| Options for Target 'Target 1'<br>Device   Target   Output   Listing   User   C5'<br>Database: terx F8051 Devices                                                                                                    | A51   BL51 Locate   BL51 Misc   Debug   Utilities                                                                                                    |
| Vendor: tenx<br>Device: TM52F5274<br>Toolset: C51<br>TM52F2230<br>TM52F2230<br>TM52F2260<br>TM52F2261<br>TM52F2264<br>TM52F2280<br>TM52F2280<br>TM52F2280<br>TM52F5274B<br>TM52F5274B<br>TM52F5278B<br>TM52F5278B<br>TM52F5288<br>TM52F5288 | Use Extended Linker (LX51) instead of BL51<br>Use Extended Assembler (AX51) instead of A51<br>et name : EV5274<br>I based MCU contains 8K bytes Flash ROM, 512 bytes on-chip SRAM,<br>I standard Timer()/1/2,UART. Real time Timer3, 2 PWM, 12-bit ADC,<br>therupts/4 priority levels, Watch Dog Timer and LCD.<br>ug code range : 0x00-0x32,0x3b-0x0ff,0x1000-0x1ffd)<br>debug code range : 0x00-0x32,0x3b-0x1ffd)<br>AM range : 0x0f00-0xffff) |
| ОК                                                                                                    | Cancel Defaults Help                                                                                                    |

Note (1): TM52F5274/74B/78/78B (For EV Board model)

| Chip Model    | EV Board Model |
|---------------|----------------|
| TM52F5274/74B | EV2224/2228    |
| TM52F5278/78B | EV3274/3278    |

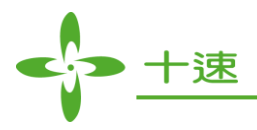

**4.10** Option for Target dialog box settings: Click the "Option for Target" button in the main menu, the project file is created must also be relevant to the project file settings as shown below.

| 🔀 TEST - µVision4                   |                                                                                             | _ 0 _X           |
|-------------------------------------|---------------------------------------------------------------------------------------------|------------------|
| <u>File Edit View Project Flash</u> | Debug Peripherals Tools SVCS Window Help                                                    |                  |
| : 🗋 🌌 🖬 🕼 🤞 🤐 🗠 🗠 🥵 🤊               |                                                                                             |                  |
| Project V X                         |                                                                                             | - X              |
| Target 1                            | Options for Target 1'                                                                       |                  |
| TEST.asm                            | Device Target Output Listing User   C51   A51   BL51 Locate   BL51 Misc   Debug   Utilities |                  |
|                                     | tenx TM52F5268                                                                              |                  |
|                                     | Val (MHz): 8.0 Use On-chip ROM (0x0-0x32,0x38-0x1FFD)                                       |                  |
|                                     | Memory Model: Small: variables in DATA                                                      |                  |
|                                     | Code Rom Size: Large: 64K program 💌                                                         |                  |
|                                     | Operating system: None                                                                      |                  |
|                                     |                                                                                             |                  |
|                                     |                                                                                             |                  |
|                                     | Off-chip Code memory Start: Size: Off-chip Xdata memory Start: Size:                        |                  |
|                                     | Forom Ban Ban                                                                               |                  |
|                                     | Forom Ban                                                                                   |                  |
|                                     | Forom Ban I                                                                                 |                  |
|                                     |                                                                                             | *                |
| III Pr ( Bo () Fu U. Te             | Code Banking Start: End:                                                                    | <u> </u>         |
| Build Output                        | Banks: 2 👻 Bank Area: 0x0000 0xFFFF 🔽 Save address extension SFR in interrupts              |                  |
|                                     |                                                                                             | ^                |
|                                     | OK Cancel Defaults Help                                                                     |                  |
|                                     |                                                                                             |                  |
|                                     |                                                                                             |                  |
|                                     |                                                                                             |                  |
|                                     |                                                                                             |                  |
| *                                   |                                                                                             | -                |
|                                     | tenx FR051 Driver 1:4 C/21 CAP                                                              | NUM SCRI OVR RAW |

**4.11** Output dialog box settings: To confirm "Create HEX File" option is checked, as shown below.

| Device   Target Output<br>Select Folder for Obje                                               | Listing   User   C51   A51   BL51 Locate   BL51 Misc   Debug   Utilities  <br>ects   <u>N</u> ame of Executable: TEST |
|------------------------------------------------------------------------------------------------|----------------------------------------------------------------------------------------------------|
| <ul> <li>Create Executable:</li> <li>☑ Debug Information</li> <li>☑ Create HEX File</li> </ul> | ATEST<br>n                                                                                                    |
| C                                                                                              |                                                                                                    |
| Create Library: ./TE                                                                           | ST.LIB I Create Batch File                                                                                            |
| Create Library: .\TE                                                                           | ST.LIB I Create Batch File                                                                                            |

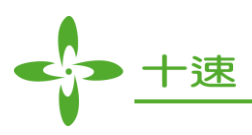

**4.12** BL51 Locate dialog box settings: Unchecked "Use Memory Layout from Target Dialog" in BL51 Locate option and fill in Code & Xdata Range (Note: The chip code available range has divided into download mode and debug mode, please refer to Note (2))

| vice   larget   Output   Listing   U    | Jser   C51   A51   BL51 Locate   BL51 Misc   Debug   Utilities                |
|-----------------------------------------|-------------------------------------------------------------------------------|
| Space Base Segments:                    | Code Range: 0x00-0x32,0x3b-0x0cff,0x1000-0x1ffd<br>Xdata Range: 0xff00-0xffff |
| <u>⊇</u> ode:                           |                                                                               |
| Precede:                                |                                                                               |
| Data:                                   |                                                                               |
| Inker TO "TEST"<br>control RAMSIZE(256) | *                                                                             |

#### Note (2): TM52F5274/74B/78/78B (EV5274/5278) Code Range area (Program ROM)

|                                              | Code Range             |                                          | XRAM Range    |
|----------------------------------------------|------------------------|------------------------------------------|---------------|
| Chip Model                                   | Download Mode          | Debug Mode                               | 0 0000 0 0000 |
| <b>TM52F5274/74B/78/78B</b><br>(EV5274/5278) | 0x00-0x32, 0x3b-0x1ffd | 0x00-0x32, 0x3b-0x0cff,<br>0x1000-0x1ffd | 0xff00-0xffff |

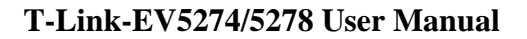

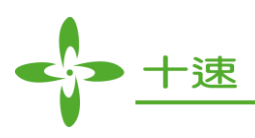

**4.13** Debug dialog box settings: Click on "Use: "option, and then select "tenx F8051 Driver" as shown below.

| otions for Targ                                                        | jet Target 1                                                         |                                                           | 1                                                                                                    |          |
|------------------------------------------------------------------------|----------------------------------------------------------------------|-----------------------------------------------------------|----------------------------------------------------------------------------------------------------|----------|
| Device   Target                                                        | :   Output   Listing   User   C51                                    | A51 BL51 Lo                                               | cate BL51 Misc Debug Ut                                                                                   | ilities  |
| C Use <u>S</u> imula<br>□ Limit Speed                                  | tor Settings                                                         | s OUse: Keil I                                            | Monitor-51 Driver                                                                                         | Settings |
| Load Application at Startup  Kun to main() Initialization File:  Edit. |                                                                      | Iritializatic ST-u                                        | 1390: Dallas Contiguous Mode<br>000 EPM Emulator/Programmer<br>PSD ULINK Driver<br>son XC800 ULINK Driver | main 3   |
| Restore Debu<br>Breakpu<br>Watchp<br>Memory                            | ug Session Settings<br>points IV Toolbox<br>points & PA<br>r Display | Restore Infine<br>NXP<br>I Brtenx<br>I Watchp<br>I Memory | eon DAS Client for XC800<br>LPC95x ULINK Driver<br>F8051 Driver<br>oints<br>Display                       |          |
| CPU DLL:                                                               | Parameter:                                                           | Driver DLL:                                               | Parameter:                                                                                                |          |
| S8051.DLL                                                              |                                                                      | \$8051.DLL                                                |                                                                                                    |          |
| Dialog DLL:                                                            | Parameter:                                                           | Dialog DLL:                                               | Parameter:                                                                                                |          |
| DP51.DLL                                                               | p552                                                                 | TP51.DLL                                                  | -p552                                                                                                    |          |
|                                                                        |                                                                      | 1                                                         |                                                                                                    |          |
|                                                                        | OK                                                                   | Cancel                                                    | Defaults                                                                                                  | Help     |

**4.14** Utilities dialog box settings: Click on "Use Target Driver for Flash Programming" option and select "tenx F8051 Driver" as shown below.

| tions for Target 'Target 1'                                                                         | x |
|----------------------------------------------------------------------------------------------------|---|
| levice   Target   Output   Listing   User   C51   A51   BL51 Locate   BL51 Miss   Debug   Utilities | _ |
| Use Target Driver for Flash Programming                                                             |   |
| Init File: ST-uPSD ULINK Driver                                                                     |   |
| C Use Extern ADI Monitor Driver<br>NXP LPC95x ULINK Driver<br>Command, Errx F8051 Driver            |   |
| Arguments:                                                                                          |   |
|                                                                                                    |   |
|                                                                                                    |   |
|                                                                                                    |   |
| OK Cancel Defaults Help                                                                             |   |
|                                                                                                    |   |

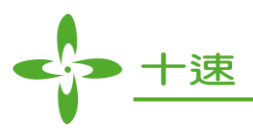

**4.15** Click on "settings" button and the "Flash Download Setup" window will be show up, check the "Download Function" desired option as shown below.

| Option Reset Option Make                                                             |                                    |  |
|--------------------------------------------------------------------------------------|------------------------------------|--|
| Option Number(hex) :  5F1000<br>I Don't Show ICE Message □ Don't<br>Item Description | Show AP Message  Selected Function |  |
| 01. WDTE (0:7~6) :                                                                   | WDT Disable                        |  |
| 02. FRCF(When CLKPSC=3 and select .                                                  | 31                                 |  |
| 03. PROT (1:7) :                                                                     | Not Protected                      |  |
| 04. XRSTE (1:6) :                                                                    | Disable                            |  |
| 05. LVR (1:5~4) :                                                                    | LV Reset 2.3V                      |  |
| 06. VCCFLT (1:3) :                                                                   | Disable                            |  |
| 07 DIMDSAV (1.2) ·                                                                   | Not                                |  |
| 01. FVIRGAV (1.2).                                                                   | MOVC Unlock                        |  |
| 08. MVCLOCK (1:1) :                                                                  | Nouse                              |  |
| 08. MVCLOCK (1:1) :<br>09. Address range of IAP (2:3~0) :                            | No use                             |  |

**4.16** Click on "Option" button, and the "Smart Option" will be show up, about the option configuration, please refer to TM52F5274/74B/78/78B datasheet.

| Flash Download Setup V1.1.9.                                                                                                    | 3                                                                                                    |
|----------------------------------------------------------------------------------------------------|----------------------------------------------------------------------------------------------------|
| General Edit-LCD Onlin<br>Device : TM52F9278<br>Option Reset C<br>Option Number(hex) : [C                                                                                                    | Download Function                                                                                                    |
| Don't Show ICE Me                                                                                                    | Smart Option                                                                                                    |
| tem Description<br>1. WDTE (0:7~6) :<br>2. FRCF(When CLKP<br>03. PROT (1:7) :<br>04. XRSTE (1:6) :<br>05. VLR (1:5~4) :<br>06. VCCFLT (1:3) :<br>07. PWRSAV (1:2) :<br>08. MVCLOCK (1:1) :<br>09. Address range of U | 01. WDTE (0:7*6) : WDT Disable<br>02. FRCF(When CLKPSC=3 and select 7*F range, ICE Operating frequency maybe out of range) (0:4*0) : 0<br>03. PROT (1:7) : Not Protected<br>04. XRSTE (1:6) : Disable<br>05. LVR (1:5*4) : [LV Reset 2.9V<br>06. VCCFLT (1:3) : Disable<br>07. PWRSAV (1:2) : Not<br>08. MVCLOCK (1:1) : MOVC Unlock<br>09. Address range of IAP (2:3*0) : No use<br>OK<br>Cancel |
|                                                                                                    | * *                                                                                                    |

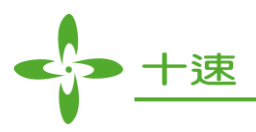

**4.17** FRCF (Fast Internal RC) settings: Click on "Option" button after the "Overwrite FRCF" is checked, the user can adjustment 32 frequency levels (The default is 7.3 Mhz).

| Flash Download Setup V1.1.9.3                                                                                                    | 8                                                                                                    |               |
|----------------------------------------------------------------------------------------------------|----------------------------------------------------------------------------------------------------|---------------|
| General Edit LCD Online chec                                                                                                    | k 1                                                                                                    |               |
| Device : TM52F5278<br>Option Reset Option<br>Option Number(Nex) : 000000<br>IF Dont Show ICE Message                                                                                                    | Download Function<br>F Erase Flash<br>F Program Flash<br>F Verify Flash<br>Pont Show AP Message<br>F Overwrite FRCF                                                                                                    |               |
| Item Description           01. WDTE (0:7~6):           02. FRCF(When CLKPSC=3 a           03. PRU (1:7):           04. XRSTE (1:6):           05. LVR (1:5~3)           06. VCCFLT (1:3):           07. PWRSAV (1:2):           08. MVCLOCK (1:1):           09. Address range of IAP (2:3~10) | Smart Option<br>01. WDTE (0:7'6): WDT Disable<br>02. FRCF(When CLKPSC=3 and select 7'F range, ICE<br>03. PROT [1:7]: Not Protected<br>04. XRSTE [1:6]: Disable<br>05. LVR [1:5'4]: LV Reset 2.9V<br>06. VCCFLT [1:3]: Disable<br>07. PWRSAV [1:2]: Not<br>08. MVCLOCK [1:1]: MOVC Unlock<br>09. Address range of IAP [2:3''0]: No use<br>OK | Image: Cancel |
|                                                                                                    |                                                                                                    |               |

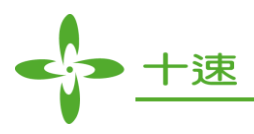

**4.18** Click on "OK" to return to "Flash Download Setup" window, and then click on "OK" to return to "Utilities" window, this all new project configuration is complete and click on "OK" to exit the "Option for Target" window, the user can start programming now. (Note: To change chip model, user needs to confirm "Code Range" and "Option" settings, the "Open Project" will save the settings and the "New Project" will be default settings in the "Option" dialog box)

| Device : TM52F5278<br>Option Reset Option Make *.tenx<br>Option Number(hex) : 5F1000 |                                                 |  |
|--------------------------------------------------------------------------------------|-------------------------------------------------|--|
| ✓ Don't Show ICE Message                                                             | Show AP Message  Verwrite FRC Selected Function |  |
| 01. WDTE (0:7~6) :                                                                   | WDT Disable                                     |  |
| )2. FRCF(When CLKPSC=3 and select                                                    | . 31                                            |  |
| J3. PRUT (1:7) :                                                                     | Not Protected                                   |  |
| 14. ARSTE (1.0).                                                                     | Disable                                         |  |
| 15. LVN (1.5 <sup>-4</sup> ).                                                        | Dicable                                         |  |
| 17 PWRSAV (1-2) -                                                                    | Not                                             |  |
| 8 MVCLOCK (1-1)                                                                      | MOVC Unlock                                     |  |
| 09. Address range of IAP (2:3~0) :                                                   | No use                                          |  |
|                                                                                      |                                                 |  |
| •                                                                                    |                                                 |  |
| 77. PWRSAV (1:2) :<br>08. MVCLOCK (1:1) :<br>09. Address range of IAP (2:3~0) :      | Not<br>MOVC Unlock<br>No use                    |  |

| evice   Target       | Output   Listing   User   C51   A51   BL51 Locate   BL51 Misc   Debug Utilities |
|----------------------|---------------------------------------------------------------------------------|
| -Configure Flas      | n Menu Command                                                                  |
| Use Targe            | t Driver for Flash Programming                                                  |
|                      | terx F8051 Driver 💽 Settings 🔽 Update Target before Debugging                   |
| Init File:           |                                                                                 |
| Command<br>Arguments |                                                                                 |
|                      | Run Independent                                                                 |
|                      |                                                                                 |
|                      |                                                                                 |
|                      |                                                                                 |
|                      |                                                                                 |
|                      |                                                                                 |
|                      |                                                                                 |
|                      |                                                                                 |

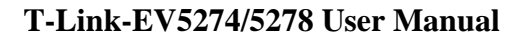

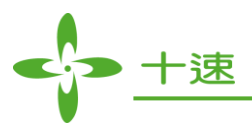

# 5. How to use four wires to program or simulate by T-Link Board

The T-Link ICE Board can use four wires(VCC, VSS, P3.0/P2.4, P3.1/P2.5) or five wires (VCC, VSS, P3.0/P2.4, P3.1/P2.5, P3.3) to program, user must to select 4-wire in "Utilities dialog box settings".

5.1 Utilities dialog box settings: Click on "Option" button, and select 4-Wire, as shown below.

| Smart Option                                                                                           |   |
|----------------------------------------------------------------------------------------------------|---|
| 01. WDTE (0:7~6) : WDT Disable 🔹                                                                       |   |
| 02. FRCF(When CLKPSC=3 and select 7°F range, ICE Operating frequency maybe out of range) (0:4°0) : 0 💌 |   |
| 03. PROT (1:7) : Not Protected 💌                                                                       | _ |
| 04. XRSTE (1:6) : Disable 💌                                                                            |   |
| 05. LVR (1:5"4) : LV Reset 2.9V 💌                                                                      |   |
| 06. VCCFLT (1:3) : Disable                                                                             |   |
| 07. PWRSAV (1:2) : Not 💌                                                                               |   |
| 08. MVCLOCK (1:1) : MOVC Unlock 💌                                                                      |   |
| 09. Address range of IAP (2:3°0) : No use 🔹                                                            |   |
| 10. ICE Mode(2:4) : 5-Wire 💌                                                                           |   |
| 4-Wire<br>5-Wire Cancel                                                                                |   |
|                                                                                                    |   |
|                                                                                                    |   |
|                                                                                                    |   |
|                                                                                                    |   |
|                                                                                                    |   |
|                                                                                                    | - |
| ★ IIII                                                                                                 |   |

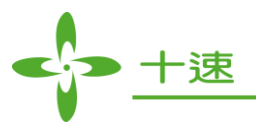

# 6. How to update tenx IDE & T-Link F/W

**6.1** Update tenx IDE: Click on "Online check" button, and Update the TM52Dll IDE in Utilities dialog box, as shown below.

| Online update                                                                                                    | 23 |
|----------------------------------------------------------------------------------------------------|----|
| General Edit LCD Online check<br>Version Infomation : V1.3.0.0<br>F/W Version:<br>Update T-link ICE Board                                                     |    |
| There are new version       X         New Version Is : v1.3.0.2build000       If you want to update, please press "Execute" or "Save as" else press "Cancel". |    |
| Execute Save as Cancel                                                                                                    |    |
| ОК                                                                                                    |    |

6.2 Update T-Link F/W: Connect TUT52 Writer to USB and T-Link Board, as shown below.

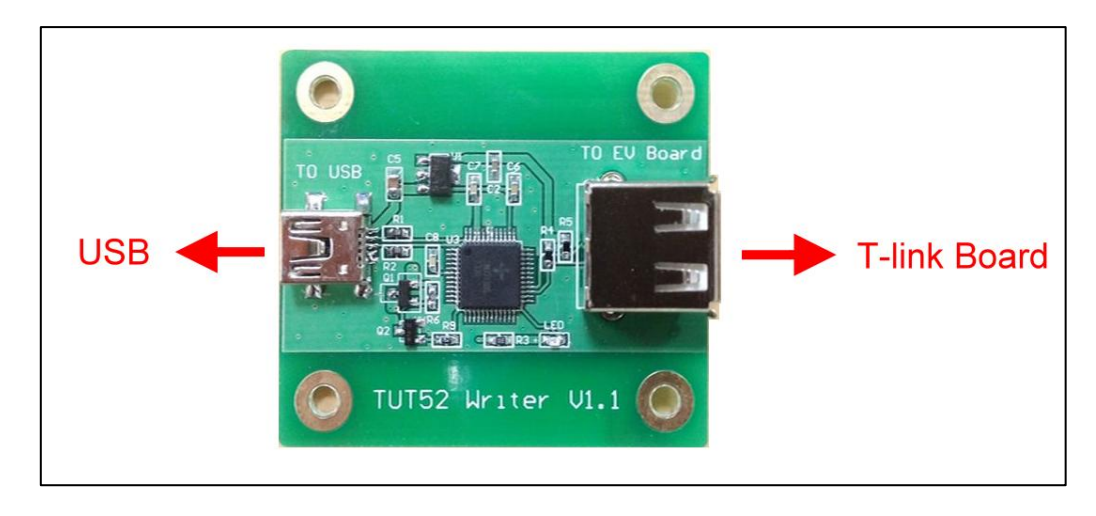

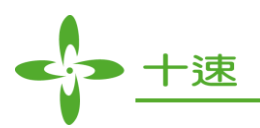

6.3 Click on "Update T-Link ICE Board" button to update T-Link Board F/W, as shown below.

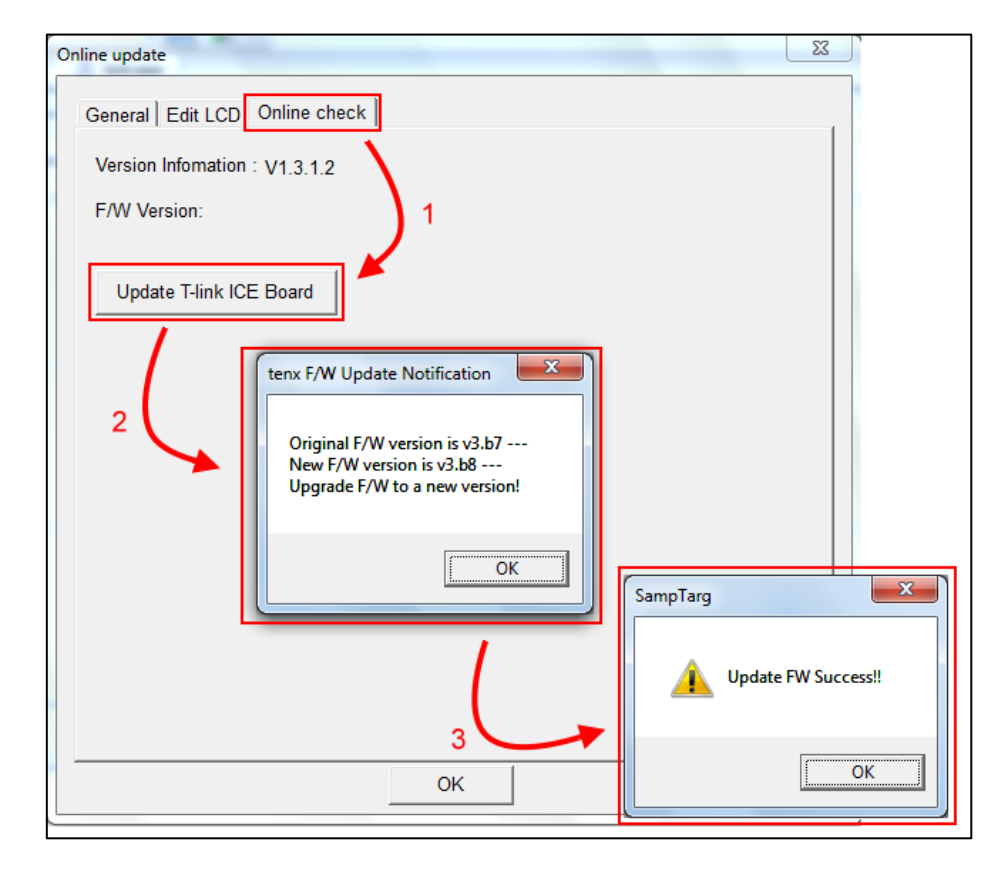

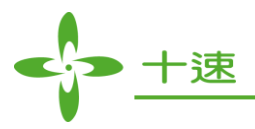

# 7. How to use Touch Key Application

The Touch Key Application work in Debug Mode, user can use application to view the results of TK Data. The TK Data must be stored in XRAM and IRAM range, as shown below.

7.1 Click on "Debug" into Debug mode.

| TEST - µVision4                               |                                                                                                    | - 0 <mark>- X-</mark> |
|-----------------------------------------------|----------------------------------------------------------------------------------------------------|-----------------------|
| <u>File Edit View Project Fla</u> sh <u>I</u> | Debug Peripherals Tools SVCS Window Help                                                                          |                       |
| 1 D 🐸 🖬 🗿 🕺 🖄 🖻 🖄 🗐 (                         | 🖭 🖕 🗣 🐘 改 🕼 韋 連 進 服 🙆 💿 💿 🖉 🗶 🖕 🔍 🖉 🗶 🔳                                                                           | • 4                   |
| i 🤣 🔛 🔛 🧼 🙀 Tauget 1                          | · 🔊 📥 🗟                                                                                                    |                       |
| Project 👻 🕈 🗙                                 | TEST.asm                                                                                                    | <b>▼</b> ×            |
| Target 1                                      | 01 ORG 00H<br>02 JMP START<br>03<br>04 ORG 1D00H<br>05<br>06 START:<br>07 NOP<br>08 NOP<br>09 NOP<br>10<br>11 END | 1                     |
| ■ Pr                                          |                                                                                                    | ×                     |
| Build Output                                  |                                                                                                    | <b>→</b> # ×          |
|                                               |                                                                                                    | *                     |
| ( *                                           |                                                                                                    | F                     |
|                                               | tenx F8051 Driver L:4 C:21                                                                                        | CAP NUM SCRL OVR R/W  |

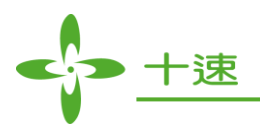

7.2 Click the Debug menu and select "Display Touch Key AP and Run".

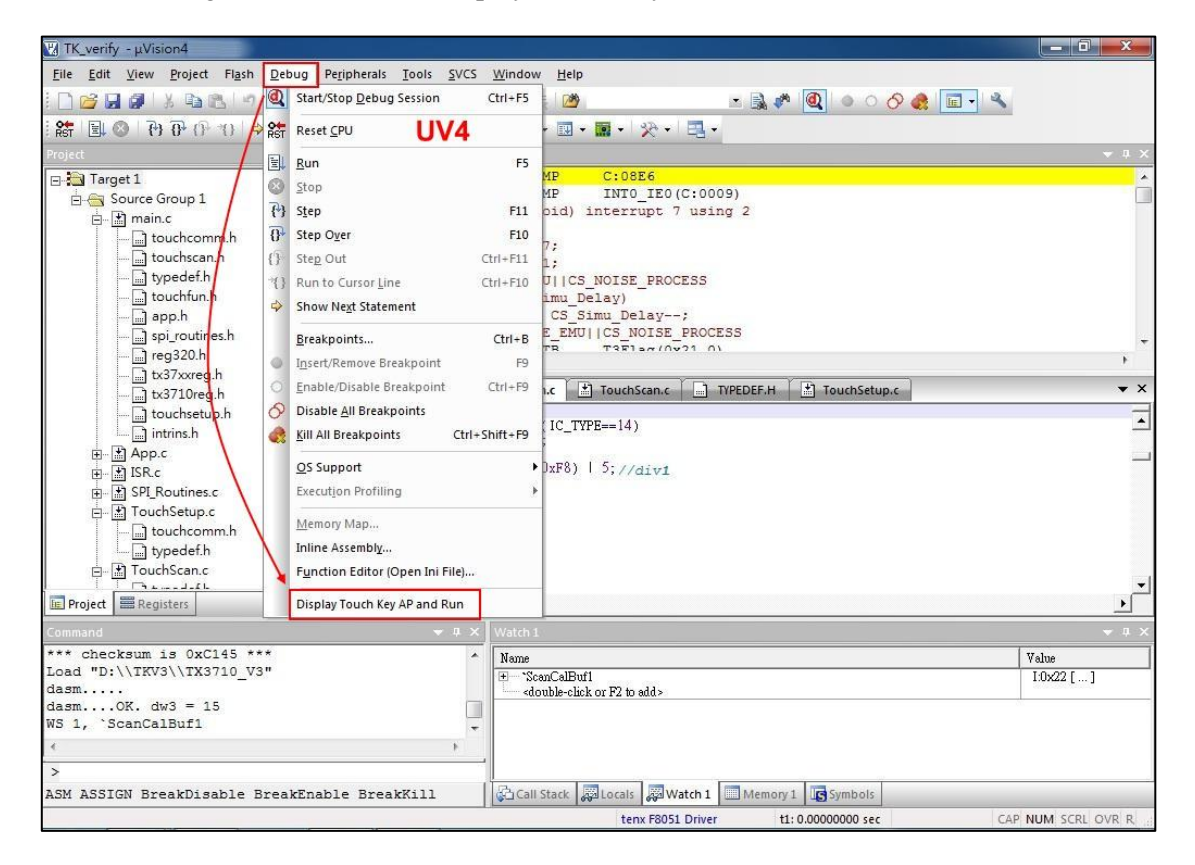

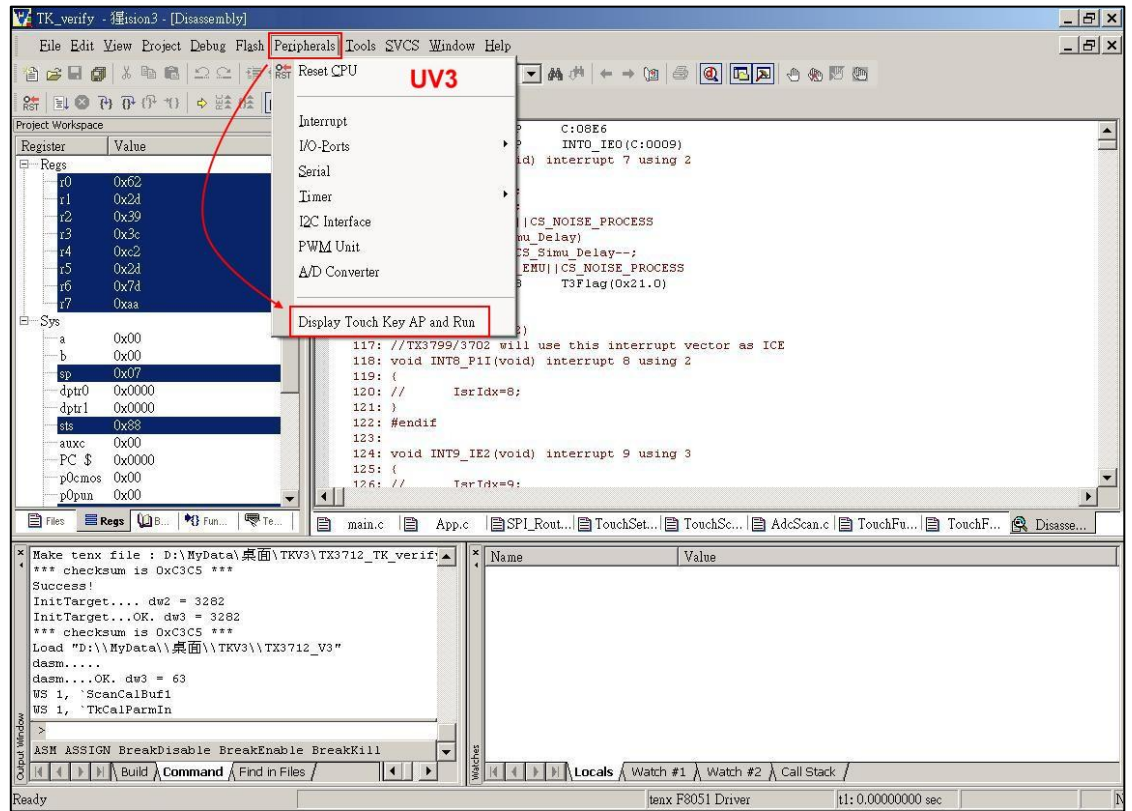

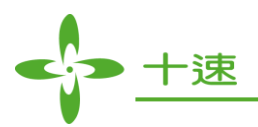

7.3 Fill in TK Data, ex: TK name (address) and TK Bits and Total TK Channels.

| Key-in symbol name for watch                                             |                                                    |
|--------------------------------------------------------------------------|----------------------------------------------------|
| TK Name or Address (Ex: "i:0x20" ; "x:0xFF00"                            | ): i:0x22                                          |
| TK data bits(8 or 11) : 11                                               | Total TK channels : 0x10                           |
| Example1:                                                                | Example2:                                          |
| TK data address = i:0x22                                                 | TK data address = i:0×22                           |
| TK data bits = 8                                                         | TK data bits = 11                                  |
| Total TK channels = 0×3                                                  | Total TK channels : 0×2                            |
| User must:                                                               | User must:                                         |
| Copy {TKDL[7:0]} of 1st TK into i:0x22                                   | Copy (5'b00000, TKOVF, TKDH) of 1st TK into i:0x22 |
| Copy {TKDL[7:0]} of 2nd TK into i:0x23                                   | Copy {TKDL[7:0]} of 1st TK into i:0x23             |
| Copy {TKDL[7:0]} of 3rd TK into i:0x24                                   | Copy (5'b00000, TKOVF, TKDH) of 2nd TK into i:0x24 |
|                                                                          | Copy {TKDL[7:0]} of 2nd TK into i:0×25             |
| Neter                                                                    |                                                    |
| NUIC.                                                                    | ICE pipe(maybe D1 2)D1 2) connet be enabled        |
| 1. Any touch key chainer on the pinstmaybe P1.2/P1.3] cannot be enabled. |                                                    |
| 2. FIESS ON, USET COUE WILL A                                            | iuu neerun anu ignore any oreak puint.             |
| Cancel                                                                   | []                                                 |
|                                                                          |                                                    |

7.4 Click on "OK" button, and the "TK AP" will be show up.

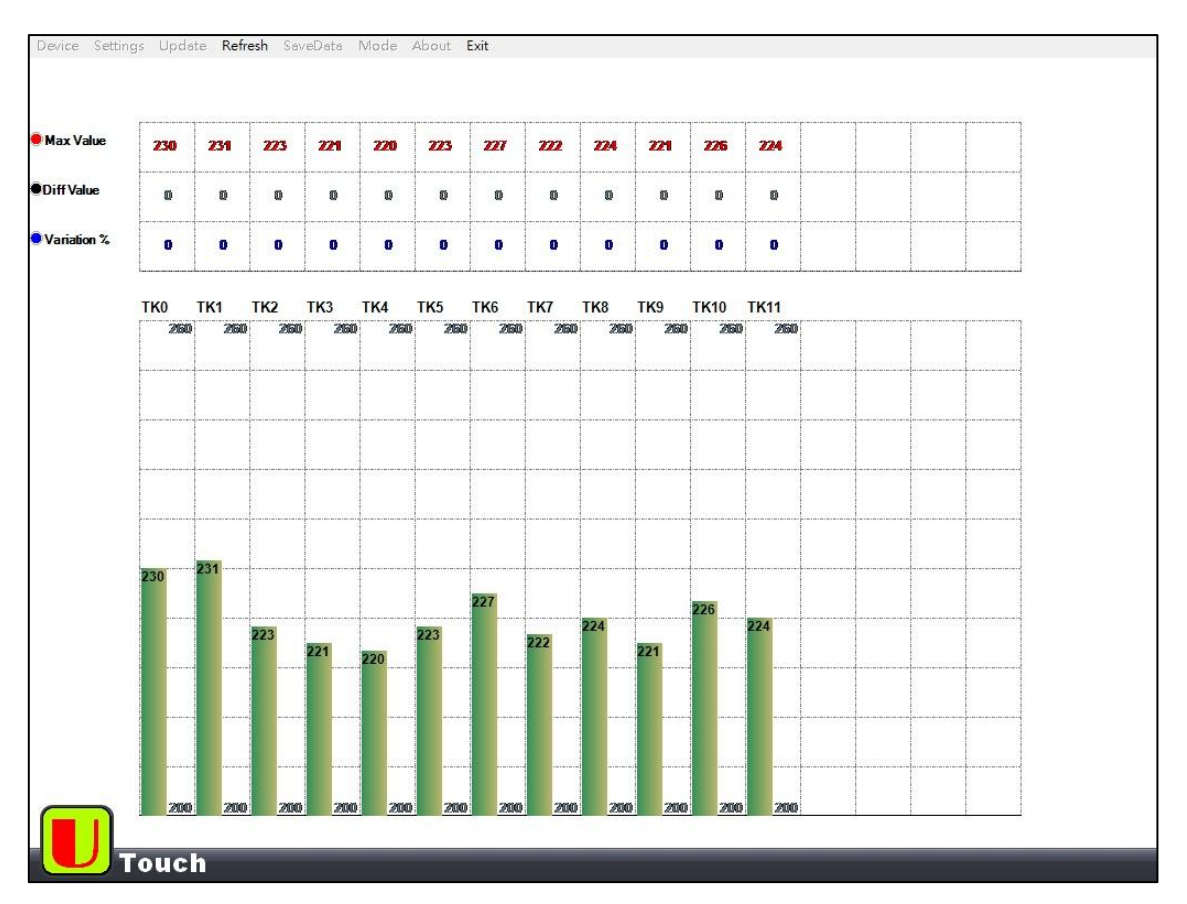

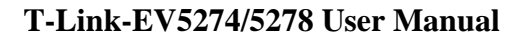

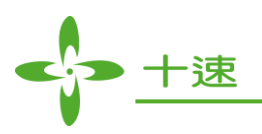

7.5 TK AP Function, as shown below.

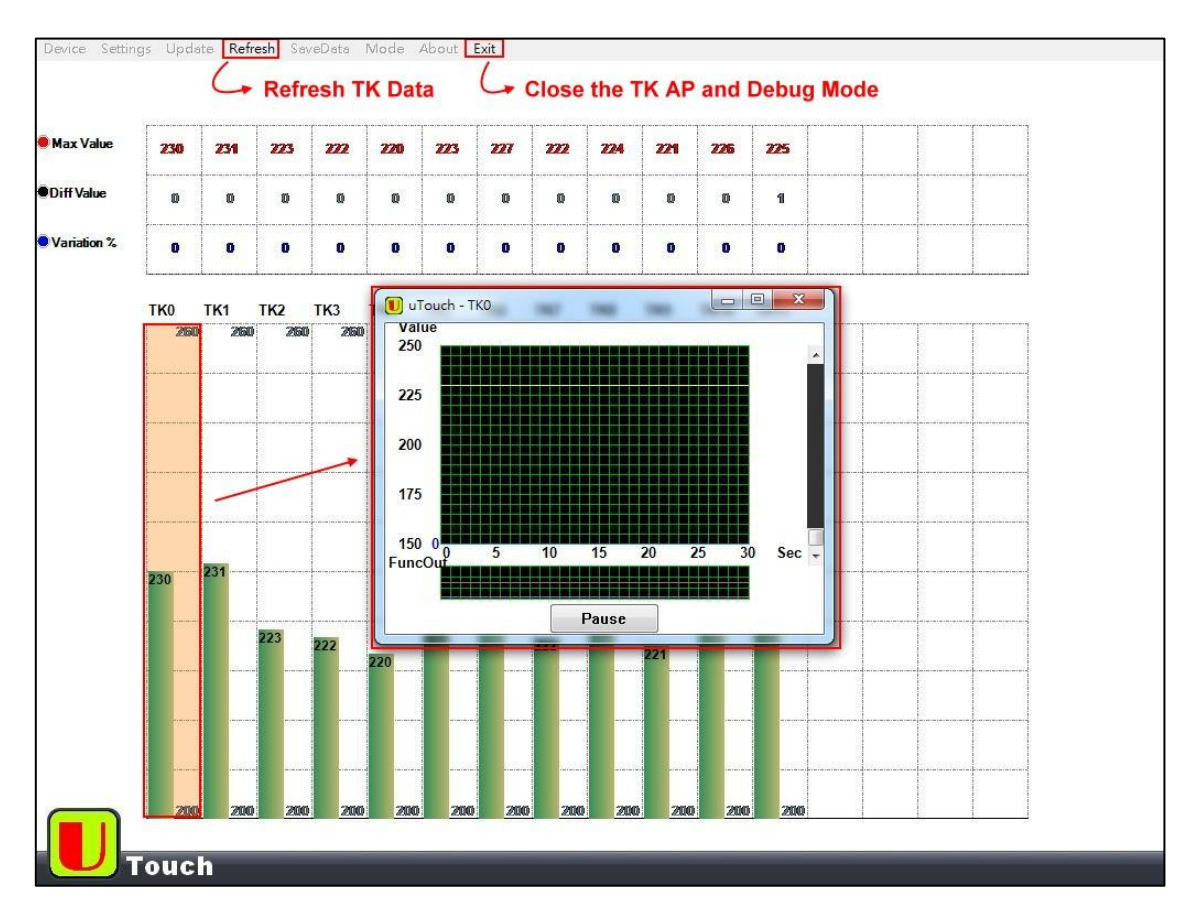

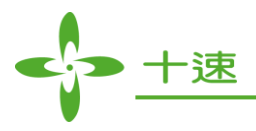

# 8. How to use LCD Application

The LCD Application can edit and work in Debug Mode, user can use application to simulator LCD Module, please refer to UM-EV22\_52XX\_LCDAP\_SV090 User Manual for more information.

**8.1** Click on "Option for Target" button in the main menu, as shown below.

| 🖞 TEST - µVision4                                                                                              |                                                                                             |                    |
|----------------------------------------------------------------------------------------------------|---------------------------------------------------------------------------------------------|--------------------|
| <u>File Edit View Project Flash [</u>                                                                          | 2ebug Peripherals Tools SVCS Window Help                                                    |                    |
| - C 😂 🖬 🖉 I X 🗈 🖻 I 9                                                                                          | - 「今今 🥐 & & &   卓 定 店 店 🖄 🖉 📃 🔹 🔍 🖉 🖉 🖉 🔍                                                   |                    |
| 🚯 🗄 🌐 🥔 🧮 🙀 Tauget 1                                                                                           | · 🔊 👘                                                                                       |                    |
| Project 👻 a 🗙                                                                                                  | TEST.asm                                                                                    | <b>▼</b> ×         |
| E Group 1                                                                                                    | Options for Target 1'                                                                       | *                  |
| TEST.asm                                                                                                    | Device Target Output Listing User   C51   A51   BL51 Locate   BL51 Misc   Debug   Utilities |                    |
|                                                                                                    | tenx TM52F5284                                                                              |                    |
|                                                                                                    | Xtal (MHz): 6.0 T Use On-chip ROM (0x0-0x32,0x38-0x3FFD)                                    |                    |
|                                                                                                    | Memory Model: Small: variables in DATA                                                      |                    |
|                                                                                                    | Code Rom Size: Large: 64K program 💌 🔽 Use On-chip XRAM (0xFF00-0xFFFF)                      |                    |
|                                                                                                    | Operating system: None                                                                      |                    |
|                                                                                                    |                                                                                             |                    |
|                                                                                                    |                                                                                             |                    |
|                                                                                                    | Off-chip Code memory                                                                        |                    |
|                                                                                                    | Start: Size: Start: Size:                                                                   |                    |
|                                                                                                    | Eprom Ram                                                                                   |                    |
|                                                                                                    | Eprom Ram                                                                                   |                    |
|                                                                                                    | Eprom Ram                                                                                   |                    |
|                                                                                                    |                                                                                             | ×                  |
|                                                                                                    | Code Banking Start: End: Tar' memory type support                                           |                    |
| Build Output                                                                                                   | Banks: 2 💌 Bank Area: 0x0000 0xFFFF 🔽 Save address extension SFR in interrupts              | • 4 ×              |
|                                                                                                    |                                                                                             | <sup>^</sup>       |
|                                                                                                    | OK Cancel Defaults Help                                                                     |                    |
|                                                                                                    |                                                                                             |                    |
|                                                                                                    |                                                                                             |                    |
|                                                                                                    |                                                                                             |                    |
|                                                                                                    |                                                                                             |                    |
|                                                                                                    |                                                                                             | -                  |
| < :                                                                                                    |                                                                                             | Þ                  |
| the second second second second second second second second second second second second second second second s | tenx F8051 Driver L:4 C:21 CA                                                               | P NUM SCRL OVR R/W |

8.2 Click on "setting" Button in "Utilities" Digital box, as shown below.

| Options for Target 'Target 1'                                                                       | × |
|----------------------------------------------------------------------------------------------------|---|
| Device   Target   Output   Listing   User   C51   A51   BL51 Locate   BL51 Miss   Dabug   Utilities |   |
| Configure Flash Menu Command                                                                        |   |
| Init File:                                                                                          |   |
| C Use External Tool for Flash Programming                                                           |   |
| Arguments:                                                                                          |   |
| E Run Independent                                                                                   |   |
|                                                                                                    |   |
|                                                                                                    |   |
| OK Cancel Defaults Help                                                                             |   |

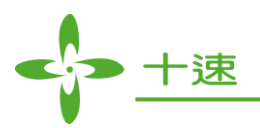

**8.3** Click on LCD "Edit Button" and check "show LCD in debug" option, as shown below.

| LCD Setting                   | × |
|-------------------------------|---|
| General Edit LCD Online check | 1 |
| Edit LCD F                    |   |
| Free run timer set (ms):      |   |
| LCD File Name :               |   |
| C:\Users\rd\Documents\123.LCD |   |
| PAT file path:                |   |
| C:\Keil4\lib\Pat\ICEBM.PAT    |   |
|                               |   |
|                               |   |
|                               |   |
|                               |   |
|                               |   |
|                               |   |
|                               |   |
| OK                            |   |
|                               |   |

8.4 Click on "Debug" into Debug mode and the LCD Application will be show up, as shown below.

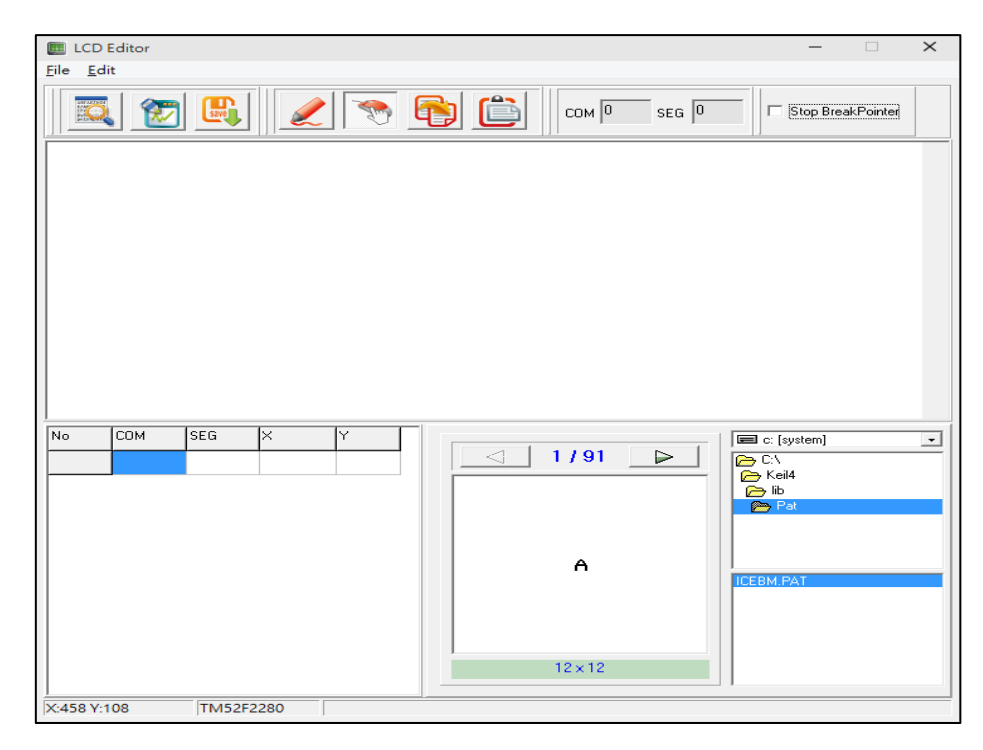

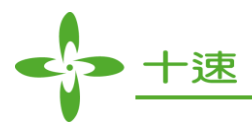

# 9. LVR Setting Notes

| System clock |           | LVR Options (Minimum)            |                  |                                  |                                      |                                  |                                      |
|--------------|-----------|----------------------------------|------------------|----------------------------------|--------------------------------------|----------------------------------|--------------------------------------|
| Source       | Frequency | M5254<br>M5258<br>F5284<br>F5288 | F5284B<br>F5288B | F5264<br>F5268<br>F5274<br>F5278 | F5264B<br>F5268B<br>F5274B<br>F5278B | F2280<br>F2284<br>F2230<br>F2234 | F2280B<br>F2284B<br>F2230B<br>F2234B |
| FXT/2        | 8 MHz     |                                  | 2.01/            | 2.01/                            | 2.01                                 |                                  | 2.9V                                 |
| FRC/1        | 7.3 MHz   |                                  | 2.9 V            | 2.9 V                            | 2.9 V                                |                                  | 2.8V                                 |
| FXT/2        | 6 MHz     | 2.9V                             | 2.9V             | 2.9V                             | 2.9V                                 | 2.6V                             | 2.6V                                 |
| FXT/2        | 4 MHz     | 2.21/                            | 2.21/            | 2.21                             | 2.21                                 | 2 414                            | 2 414                                |
| FRC/2        | 3.7 MHz   | 2.3 V                            | 2.5 V            | 2.5 V                            | 2.3 V                                | 2.4 V                            | 2.4 V                                |
| FXT/2, /4    | 2 MHz     | 1.0V                             | 1.0V             | 1.917                            | 1 917                                | 2 414                            | 2 414                                |
| FRC/4        | 1.8 MHz   | 1.91                             | 1.99 1.99        | 1.8 V                            | 1.8 V                                | 2.4 V                            | ∠.4 V                                |
| FXT/2, /4    | 1 MHz     | 1.9V                             | 1.9V             | 1.8V                             | 1.8V                                 | 1.5V                             | 1.5V                                 |
| FRC/8        | 0.9 MHz   |                                  |                  |                                  |                                      | 1.5 V                            | 1.3 V                                |

Note: Please refer to TM52XXXX\_02SV11 AP Note for more information.

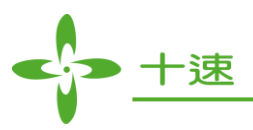

# 10. Q & A

#### Q1: How to program a user file on TWR98 Writer ?

A1: The User must make "\*.tenx" file to program in "Utilities dialog box settings", or enter "Download Mode" and "Debug Mode", as shown below.

| Flash Download Setup V1.3.1.2           |                                                                                        |  |
|-----------------------------------------|----------------------------------------------------------------------------------------|--|
| General No LCD Device Online check      |                                                                                        |  |
| Device :<br>Option Reset Option Make *. | Download Function     I     Erase Flash     I     Program Flash     I     Verify Flash |  |
| Option Number(hex) : 00420000           |                                                                                        |  |
| Don't Show ICE Message Don't S          | Show AP Message C Overwrite FRCF                                                       |  |
| Item Description                        | Selected Function                                                                      |  |
| 01. FIRC(When CLKPSC=11 and select      | . 0                                                                                    |  |
| 02. PROI (1:7) :                        | Not Protected                                                                          |  |
| 03. XRSTE (1:6) :                       | Pin Reset Enable                                                                       |  |
| 04. MOVCLOCK (1:5) :                    | MOVC Unlock                                                                            |  |
| 05. WDTE (1:4) :                        | WDT Disable                                                                            |  |
| 00. LVRE (1.1).                         | Low Voltage Reset Enable                                                               |  |
| 08 ICE Mode(2:4) :                      | 5-Wire                                                                                 |  |
| 09 Operating Voltage(3:0)               | 3V mode                                                                                |  |
|                                         |                                                                                        |  |
|                                         |                                                                                        |  |
| < <u> </u>                              | •                                                                                      |  |
|                                         |                                                                                        |  |
|                                         |                                                                                        |  |
| O                                       |                                                                                        |  |
|                                         |                                                                                        |  |

#### Q2: How to use UV3 and UV4 version in the same time ?

A2: If user wants to install UV3 and UV4 version in the default path (UV3 & UV4 version in C:\ Keil) in the same time, the user musts to change C51 folder name (because there will be two C51 folders), and then install tenx F51 & L51 IDE file, if user needs to use UV3 version, the UV4 version must to change C51 folder name. However, the user wants to install UV3 and UV4 version in the different path (UV3 version in C:\ Keil, UV4 version in D:\ Keil), the tenx F51 & L51 IDE & Keil C version (UV3 or UV4) must be installed in the same path.

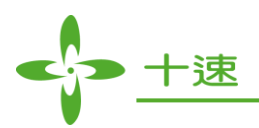

Q3: Why the user clicks on "Debug" button as shown below window ?

| AP Note :                                                                                                    | ICE Mode Note :                                                                       |
|----------------------------------------------------------------------------------------------------|---------------------------------------------------------------------------------------|
| System Clock frequency Suggestion:<br>A. TM52F5274/F5278 – less than 6MHz.<br>B. TM52F5274B/F5278B – less than 8MHz. | In ICE mode, don't use (maybe P24/P25 or P30/P31) ICE<br>pins or change its pin mode. |
| ОК                                                                                                    | □ Do not show next time OK                                                            |

A3: When the user writes program file must be avoid to control P3.0/P2.4 > P3.1/P2.5 pin (For example : P3 > P2 Mode configuration change) , if do not show this window in the next time , please check "Do not show next time" option, or to confirm "Don't Show ICE Message" is checked in the "Flash Download Setup" window.

| Device :  TM52F5278<br>Option Reset Option M                                                                                                    | <br>ake *.tenx                                            | Download Function                                 |  |  |
|----------------------------------------------------------------------------------------------------|-----------------------------------------------------------|---------------------------------------------------|--|--|
| Option Number(hex) : 5F1000                                                                                                    |                                                           |                                                   |  |  |
| ✓ Don't Show ICE Message                                                                                                    | Don't Show AF                                             | P Message 🔽 Overwrite FRO                         |  |  |
| Item Description                                                                                                    | Select                                                    | Selected Function                                 |  |  |
| 01. WDTE (0:7~6) :                                                                                                    | WDT                                                       | WDT Disable                                       |  |  |
| 02. FRCF(When CLKPSC=3 and select                                                                                                    |                                                           | 31                                                |  |  |
| UZ. FROP (WHEN CLRPSC-3 and sel                                                                                                    | ect J1                                                    |                                                   |  |  |
| 03. PROT (1:7) :                                                                                                    | Not P                                                     | rotected                                          |  |  |
| 02. FRG(Wilen CLRPSC-3 and sel<br>03. PROT (1:7) :<br>04. XRSTE (1:6) :<br>5. LVR (4:5-4) :                                                                         | Not Pi<br>Disab                                           | rotected                                          |  |  |
| 03. PROT (1:7) :<br>04. XRSTE (1:6) :<br>05. LVR (1:5~4) :<br>06. VCCELT (1:2) :                                                                                    | Not Pi<br>Disabl                                          | rotected<br>le<br>set 2.3V                        |  |  |
| 02. FROM (WINE OLAPSO - 3 and sel<br>03. PROT (1:7):<br>04. XRSTE (1:6):<br>05. LVR (1:5~4):<br>06. VCCFLT (1:3):<br>07. PWRSAV (1:2):                              | Not Pi<br>Disabl<br>LV Re<br>Disabl                       | rotected<br>le<br>set 2.3V<br>le                  |  |  |
| 02. FRGF(WHENCLRF3C-3 and self<br>03. PROT (1:7) :<br>04. XRSTE (1:6) :<br>05. LVR (1:5~4) :<br>06. VCCFLT (1:3) :<br>07. PWRSAV (1:2) :<br>08. MVCLOCK (1:1) :     | Not P<br>Disab<br>LV Re<br>Disab<br>Not                   | rotected<br>le<br>set 2.3V<br>le<br>2. Unlock     |  |  |
| 03. PROT (1:7) :<br>04. XRSTE (1:6) :<br>05. LVR (1:5~4) :<br>06. VCCFLT (1:3) :<br>07. PWRSAV (1:2) :<br>08. MVCLOCK (1:1) :<br>09. Address range of IAP (2:3~0) : | Not Pi<br>Disab<br>LV Re<br>Disab<br>Not<br>MOV(<br>No us | rotected<br>le<br>set 2.3V<br>le<br>C Unlock<br>e |  |  |

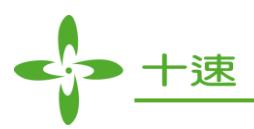

Q4: Why the user clicks on "Debug" button as shown below window, and then exit the "Debug Mode"?

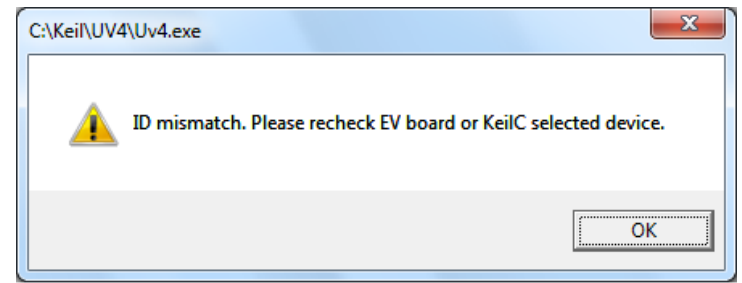

- A4: Because the user selects chip model and EV Board model does not match, please recheck chip model and EV Board model.
- Q5: Why the user clicks on "Debug" button or "Download" button as shown below window, and then exit the "Debug Mode" or "Download Mode" ?

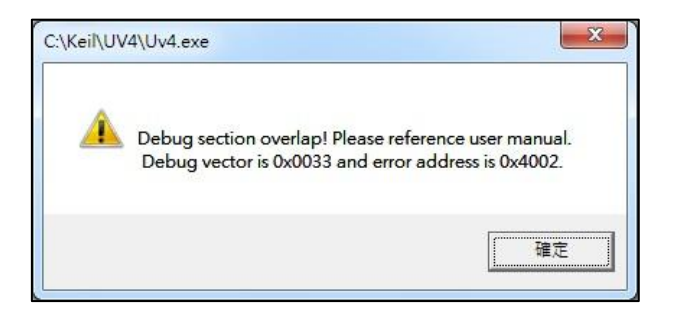

A5: Because the user writes program file is out of "ROM code" range, please refer Note (2) in Page 14.

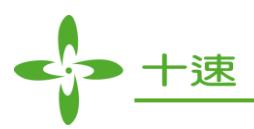

Q6: Why the user clicks on "Debug" button as shown below window, and then exit the "Debug Mode" ?

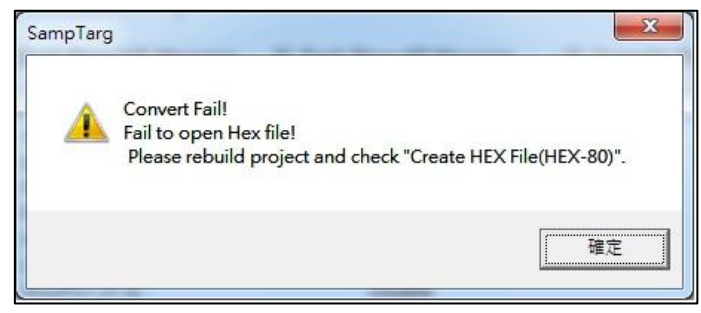

A6: Because the "Create HEX File" is not checked in "Output" option, please refer below figure.

| Select Folder for Objects Name of Executal                                                                                                    | BL51 Locate   BL51 Misc   Debug   Utulities  <br>ble:  TEST |
|----------------------------------------------------------------------------------------------------|-------------------------------------------------------------|
| (• Create Executable: .\TEST         ✓ Debug Information         ✓ Debug Information         ✓ Create HEX File         HEX Format:         HEX-80         C Create Library:         .\TEST.LIB | ▼<br>□ Create Batch File                                    |
|                                                                                                    |                                                             |
|                                                                                                    |                                                             |

UM-T-Link-EV5274\_5278\_E